## eSARS Web Browser Troubleshooting – INTERNET EXPLORER

- 1. Log into your MyECC account.
- 2. Under the Web Services tab, click on the "Online Counseling Appointments" link.
- 3. You should see the Online Counseling Appointments page which directs you to select the El Camino Torrance campus or Compton Center campus.
- 4. You may see a notification at the bottom of the webpage that looks similar to this:

| nekeeper<br>pr<br>S work orders<br>ases<br>eling Appointments<br>ation |                      | Get connected w  | th MyECCI                                                                                                    | Search this site | P   |
|------------------------------------------------------------------------|----------------------|------------------|----------------------------------------------------------------------------------------------------|------------------|-----|
| nt Transcript<br>vry<br>vices                                          |                      | All Site Content | Return Home > Student Home > Counseling Appointments                                                         |                  | @ B |
|                                                                        |                      |                  | Online Counseling Appointments                                                                               |                  |     |
|                                                                        |                      |                  | El Camino College<br>Counseling Appointments<br>16007 Crenshaw Brd.                                          |                  |     |
|                                                                        |                      |                  | Torrance, CA 90506<br>Click here to schedule a Torrance campus counseling appointment.                       |                  |     |
|                                                                        |                      |                  | El Camino College Compton Center<br>Counseling Appointments                                                  |                  |     |
|                                                                        |                      |                  | 1111 E. Artesia BMd.<br>Compton, CA 90221<br>Click here to schedule a Compton campus counseling appointment. |                  |     |
|                                                                        |                      |                  |                                                                                                    |                  |     |
|                                                                        |                      |                  |                                                                                                    |                  |     |
| Only secure cor                                                        | tent is displayed. W | nat's the risk?  |                                                                                                    | Show all content | , v |
| [                                                                      | This r               | otification i    | ndicates                                                                                                    |                  |     |
|                                                                        | "unsafe              | e content" o     | n website.                                                                                                   |                  |     |
| -                                                                      |                      |                  |                                                                                                    |                  |     |

- 5. Click on the button that says "Show all content."
- 6. The page will refresh after you click on "**Show all content**." Click on either the Torrance or Compton location and you should now be able to log into the appointment system.

| Folder | SARS-GRID Online Appointment Scheduling System |
|--------|------------------------------------------------|
|        | Please Log In                                  |
|        | User Name                                      |
|        |                                                |
|        | Pessword                                       |
|        |                                                |
|        | Login                                          |
|        |                                                |
|        |                                                |
|        |                                                |
|        |                                                |
|        |                                                |
|        |                                                |
|        |                                                |